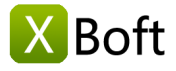

# XBoft Data Recovery User Manual v2.5

#### Overview

Introduction System Requirements Main Features

### Getting Started

Install & Uninstall How to Register How to Activate

### Main Interface

Quick Scan Deep Scan Custom Scan Bootable Edition Tips and Tricks

# **Overview**

### Introduction

XBoft Data Recovery is an all-inclusive, reliable, and free data recovery solution for PCs and servers. It helps users recover lost data from operating system crashes, virus attacks, partition loss, hard drive corruption, deletion, formatting and other data loss scenarios. During the data recovery process, it does not cause any damage to the user's original data. In addition, emergency data recovery is easy with just a few clicks, without any file recovery experience.

#### System Requirements

#### Hardware Requirements

- 586 or Pentium-class processor
- IDE/SCSI hard drive
- At least with x86 CPU
- 64MB RAM (128 MB recommended)
- 100 MB free disk space minimally

#### Supported Operating System

PCs:

Windows 10/8.1/8/7/Vista/XP

• Servers:

Windows Server 2019/2016/2012/2012 R2/2008/2008 R2/2003 Windows Small Business Server 2003/2008/2011

### **Main Features**

#### Supported File Systems

FAT16, FAT32, exFAT, NTFS, NTFS5

#### Supported Storage Media

XBoft Data Recovery supports almost all storage devices that can be recognized by Windows, such as hard drive, external disk, SSD, USB drive, RAID, memory card, digital camera, camcorder, CD/DVD, pen drive and other storage media.

#### **Different Loss Situations**

#### Accidentally Deleted Files Recovery

Quickly recover data from unexpected lost caused by accidentally deletion or affected by virus attack.

Recycle Bin Empty Data Recovery

Data deleted from the recycle bin is not a permanent hurt. If you regret your decision, XBoft Data recovery software help you in an effective way.

Formatted Recovery

Formatting a disk does not erase the data on the disk, only the data on the address tables. You still have a big chance to retrieve formatted data.

#### Lost Partition Recovery

Even if your whole partition is missing or cannot be recognized by system, your data is still recoverable.

#### RAW Partition Recovery

Hard disk or partition suddenly become RAW and cannot access the stored data, You can directly free download the best data recovery software.

#### Hard Disk Damage

When a hard drive is corrupted, it become inaccessible. XBoft data recovery for free allows users to find data back.

# **Getting Started**

# **Install & Uninstall**

#### How to Install

Step 1: After downloading XBoft Data Recovery from the official website, users can double-click the installation package to get the following welcome interface. Click Next to go on.

| 😸 Setu                                                                   | ip - XBoft Data Recovery Free 🛛 🗕 💌                                                                                                    |
|--------------------------------------------------------------------------|----------------------------------------------------------------------------------------------------|
| <mark>X Boft</mark><br>Data Recovery<br>Get all lost data<br>back again. | Welcome to the XBoft Data<br>Recovery Setup Wizard<br>This will install XBoft Data Recovery 2.5 on your computer.<br>It is recommended that you dose all other applications before<br>continuing.<br>Click Next to continue, or Cancel to exit Setup. |
|                                                                          | Next > Cancel                                                                                                    |

Step 2: Please read the important information about license agreement of this software carefully. Then check I accept the agreement and click Next to continue.

Step 3: Users can click Browse button to manually choose an installation location or just install the software to the default location. Then, click Next button.

# Overview

Introduction System Requirements Main Features

## Getting Started

Install & Uninstall How to Register How to Activate

### Main Interface

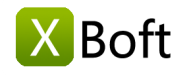

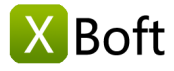

Introduction System Requirements Main Features

# Getting Started

Install & Uninstall How to Register How to Activate

## Main Interface

Quick Scan Deep Scan Custom Scan Bootable Edition Tips and Tricks

| 3                      | Setup - XBoft Data F                                                                                                 | Recovery Free                           |                      | ×      |
|------------------------|----------------------------------------------------------------------------------------------------|-----------------------------------------|----------------------|--------|
| Select Des<br>Where sh | tination Location<br>nould XBoft Data Recovery be installed?                                                         |                                         |                      | X Boft |
| To contin              | Setup will install XBoft Data Recovery ir<br>nue, click Next. If you would like to selec                             | nto the following fol                   | der.<br>dick Browse. |        |
| C:\Progr               | am Files\XBoft Data Recovery                                                                                         |                                         | Browse               |        |
| At least :             | To prevent further data loss, pleas<br>product on the drive you want to r<br>17,8 MB of free disk space is required. | se do not install i<br>ecover data fror | the<br>n.            |        |
|                        |                                                                                                    | < <u>B</u> ack <u>N</u> ex              | t > Ca               | ancel  |

#### Note

Never install this software on the drive that contains lost data. This may cause disk overwrite and permanent data loss.

Step 4: Complete the installation of the software according to the instructions of the installation wizard.

### How to Uninstall

To uninstall XBoft Data Recovery:

- 1. Start -> All Programs -> XBoft Data Recovery -> Uninstall
- 2. Control Panel -> Programs and Features -> XBoft Data Recovery -> Uninstall

## How to Register

### Note

The Free Edition of XBoft Data Recovery can only **free recover 2 GB** data in totally. To break limitations, users need to register this software.

After launching XBoft Data Recovery, Click on the **title bar menu** at the top right of the software and select the **Register** submenu.

In the registration dialog that pops up, paste the **license code** and click the **Register** button to complete the registration.

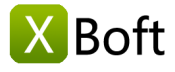

Introduction System Requirements Main Features

# Getting Started

Install & Uninstall How to Register How to Activate

# Main Interface

Quick Scan Deep Scan Custom Scan Bootable Edition Tips and Tricks

| • | XBoft Data Recovery Free |                                                                                                    |                          |
|---|--------------------------|----------------------------------------------------------------------------------------------------|--------------------------|
|   | Boft D                   | ata Recovery                                                                                                    | *                        |
| 1 | 🛃 Registratio            | n.                                                                                                    | ×                        |
|   |                          | The Free Edition only <b>2 GB</b> recovered data could be saved. To break the limitation, please upgrade to the full version. |                          |
|   | UUL                      | Register Cancel                                                                                                    |                          |
|   | Quick Scan               | Deep Scan                                                                                                    | Custom Scan              |
|   |                          | Bootable Ed                                                                                                    | lition @ Website @ About |
|   |                          | Free Edition has 2 CB data restoration limit - 2 CB loft                                                                      |                          |

### How to Activate

### Note

After registering the software, the software will be activated automatically. Manual activation of the software is only required if the computer is not connected to the Internet.

Step 1: After launching XBoft Data Recovery, Click on the **title bar menu** at the top right of the software and select the **Activate** submenu.

| 😍 XBoft Data Recovery                                                        | ∃ _ □ ×                      |
|------------------------------------------------------------------------------|------------------------------|
|                                                                              | Language                     |
|                                                                              | <ul> <li>Activate</li> </ul> |
| Note Decovery                                                                | Bootable Edition             |
| Dala Recuvery 🥭                                                              | Support                      |
|                                                                              | About                        |
|                                                                              |                              |
| This software has not been activated vet.                                    |                              |
| It might take some time to automatically activate software after you connect |                              |
| to the internet.                                                             |                              |
| activating now.                                                              |                              |
| Activate Guide                                                               |                              |
| عے                                                                           |                              |
| License Code:                                                                |                              |
| Machine Code:                                                                |                              |
| Activation Code:                                                             | 5                            |
|                                                                              |                              |
| Activate                                                                     |                              |
|                                                                              |                              |
| Quick scan Deep scan Custom Se                                               | can                          |
|                                                                              |                              |
|                                                                              |                              |
| Bootable Edition 🥔 We                                                        | bsite                        |
|                                                                              |                              |
| Copyright © 2016-2018 XBoft, All rights reserved.                            |                              |

Step 2: In the Activation dialog that pops up, copy the License Code and Machine Code, Send an email to support@xboft.com.

Step 3: We will respond to you after generating an activation code based on the information you provided. Copy the **Activation Code**, paste it into the Activation Code text box, and click the **Activate** button to complete the software activation.

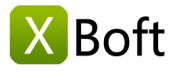

Overview Introduction

System Requirements Main Features

Getting Started Install & Uninstall How to Register

How to Activate

Quick Scan Deep Scan

**Custom Scan** 

Bootable Edition Tips and Tricks

Main Interface

| Ð             | to the internet.<br>If your computer can't connect to the internet, you can try <b>manual</b><br>activating now.<br><u>Activate Guide</u> |
|---------------|----------------------------------------------------------------------------------------------------|
| License Code: | NYA ANY ANALYSIS                                                                                                    |
| Machine Code  | NUMPER DESCRIPTION                                                                                                    |
| Machine Coue. |                                                                                                    |

# Main Interface

×

## **Quick Scan**

Activation

Quickly scan deleted files on the partition. If you accidentally delete files or empty the files in the recycle bin, please select this module.

| 😍 XBoft Data Recovery |                                                  | ≡ _ □ ×                            |  |  |  |
|-----------------------|--------------------------------------------------|------------------------------------|--|--|--|
| 🔤 Data Recovery 婁     |                                                  |                                    |  |  |  |
| Quick Scan            | Deep Scan                                        | Custom Scan                        |  |  |  |
|                       | Copyright © 2016-2018 XBoft, All rights reserved | Bootable Edition 🕢 Website 💿 About |  |  |  |

#### **Recovery Steps**

Step 1: After launching XBoft Data Recovery, Select **Quick Scan** module. On the drive list page, select a drive you want to scan and click the **Scan** button.

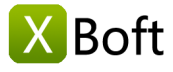

Introduction System Requirements Main Features

# **Getting Started**

Install & Uninstall How to Register How to Activate

# Main Interface

Quick Scan Deep Scan Custom Scan Bootable Edition Tips and Tricks

| SBoft Data Recovery                |                 |                        |                |             | ∃ _ □ ×            |
|------------------------------------|-----------------|------------------------|----------------|-------------|--------------------|
| Quick Scan                         |                 |                        | 📑 Home         | Support     | مر <u>Activate</u> |
| Select the drive you like to scan: |                 |                        |                |             |                    |
| Device                             | Туре            | Capacity               |                | Information | •                  |
| (C:)                               | NTFS            | 49.65 GB               | VBOX HARDDISK  |             |                    |
| music (G:)                         | NTFS            | 200 MB                 | Seagate BUP BK |             |                    |
| FAT300 (F:)                        | FAT             | 300 MB                 | Seagate BUP BK |             |                    |
| FAT32_300 (l:)                     | FAT32           | 300 MB                 | Seagate BUP BK |             |                    |
| exfat400 (J:)                      | exFAT           | 400 MB                 | Seagate BUP BK |             |                    |
| (K:)                               | NTFS            | 500 MB                 | Seagate BUP BK |             |                    |
| winPE8 (H:)                        | NTFS            | 67.47 GB               | Seagate BUP BK |             | •                  |
| Refresh                            |                 |                        |                | Back        | Scan               |
|                                    | Copyright © 201 | 6-2018 XBoft, All righ | ts reserved.   |             |                    |

Step 2: On the file list page, check the data you want to recovery and click the **Save** button. In the save dialog that pops up, select the save path of the data and click the **OK** button.

| 😎 XBoft Data Recovery                               |                                                                                                    |             | ≡ _ <b>□</b> ×                                                                                                    |
|-----------------------------------------------------|----------------------------------------------------------------------------------------------------|-------------|----------------------------------------------------------------------------------------------------|
| Quick Scan                                          | <b>d</b> :                                                                                                    | <u>tome</u> | Support P Activate                                                                                                    |
|                                                     |                                                                                                    |             |                                                                                                    |
| Path Deleted Type                                   |                                                                                                    |             |                                                                                                    |
|                                                     | <ul> <li>Name</li> <li>SLost</li> <li>Sample Pictures</li> <li>System Reserved (C NTFS)</li> <li>(F NTFS)(2)</li> <li>(F NTFS)</li> <li>XX-Net-3.8.7</li> <li>XX-Net-3.8.7</li> <li>System Volume Information</li> <li>AppData</li> <li>MSOCache</li> <li>Windows</li> <li>Users</li> <li>ProgramData</li> <li>Program Files</li> <li>SRecycle.Bin</li> </ul> | Size        | Date Modified<br>1969/12/31 16:00:00<br>2018/12/01 17:53:52<br>2018/10/24 18:45:33<br>2018/10/24 18:45:33<br>2018/10/24 18:45:33<br>2018/10/24 18:45:33<br>2018/10/24 18:29:32<br>2018/10/07 20:04:56<br>2018/10/18 04:57:31<br>2018/12/01 05:16:36<br>2018/10/19 00:57:42<br>2018/10/19 00:57:42<br>2018/04/26 00:39:55<br>2018/11/21 16:40:17<br>2018/06/21 01:30:00<br>2018/09/16 19:19:44<br>2018/12/01 17:14:54<br>2018/11/23 00:44:25 |
| Legend: V Deleted File 2 Lost File 1 Raw            | File NTFS Encrypted File NTFS Compressed File                                                                                                    | 2           | •                                                                                                    |
| Total 17.80 GB in 145566 files. Selected 5.56 MB in | 10 files.<br>Copyright © 2016-2018 XBoft, All rights reserve                                                                                                    | ed.         | Back Save                                                                                                    |

### **Deep Scan**

This module is designed to recover files from the logically damaged partition, formatted partition, and RAW partition. It will completely scan the device of your choice, including partitions, entire hard drives, and external storage devices.

#### **Recovery Steps**

Step 1: After launching XBoft Data Recovery, Select **Full Scan** module. On the drive list page, select a device you want to scan and click the **Scan** button.

```
Note
```

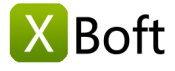

Here you can see all the storage devices on your computer, including hidden partitions, entire hard drives, and external storage devices. Because it is a full scan, it takes more time to scan.

| SBoft Data Recovery                 |                |                        |                            | ≡ – ⊏ ×           |
|-------------------------------------|----------------|------------------------|----------------------------|-------------------|
| Deep Scan                           |                |                        | Home 🔍 Support             | P <u>Activate</u> |
| Select the device you like to scan: |                |                        |                            |                   |
| Device                              | Туре           | Capacity               | Information                | •                 |
| System Reserved ()                  | NTFS           | 350 MB                 | VBOX HARDDISK              |                   |
| (C:)                                | NTFS           | 49.65 GB               | VBOX HARDDISK              |                   |
| Seagate BUP BK                      | Usb            | 3726.02 GB             | G: F: I: J: K: H: L: M: N: |                   |
|                                     | RAW            | 128 MB                 | Seagate BUP BK             |                   |
| music (G:)                          | NTFS           | 200 MB                 | Seagate BUP BK             |                   |
| FAT300 (F:)                         | FAT            | 300 MB                 | Seagate BUP BK             |                   |
| FAT32_300 (l:)                      | FAT32          | 300 MB                 | Seagate BUP BK             | •                 |
| Refresh                             |                |                        | Back                       | Scan              |
|                                     | Copyright © 20 | 16-2018 XBoft, All rig | hts reserved.              |                   |

Step 2: Unlike Quick Scans, with the **Deep Scan** module, you may see multiple scanned partitions after the scan ends. After you check them, click the **Show Files** button and you will be taken to the file list page.

| Partition             | Start I BA | Size     | Files | Folders | Suggested |
|-----------------------|------------|----------|-------|---------|-----------|
| #0 munic (G NITES)    | 264192     | 200 MB   | 574   | 115     | 97.8      |
| #1 EAT200 (E EAT)     | 673792     | 300 MB   | 5771  | 1091    | 98.7      |
| #2 EAT200 (E EAT)     | 673792     | 300 MB   | 4     | 5       | 50.7      |
| #3 EAT32 300 (LEAT32) | 1288192    | 300 MB   | 5708  | 1067    | 100       |
| #4 evfat400 (LevFAT)  | 1902592    | 400 MB   | 6027  | 1081    | 100       |
| = #5 (exEAT 150 MB)   | 2209888    | 150 MB   | 3     | 3       | (         |
| A #6 (NTES 500 MB)    | 2721792    | 500 MB   | 5704  | 1027    | 10        |
| #7 (FAT32 66.85 GB)   | 5060369    | 66.85 GB | 1     | 1       | (         |
| #8 (FAT32 65.62 GB)   | 7640081    | 65.62 GB | 1     | 1       | (         |
| #9 (RAW 4.30 GB)      | 0          | 4.30 GB  | 4588  | 0       | 35.8      |
|                       |            |          |       |         |           |

Step 3: Select the file you want to save, similar to the Quick Scan module.

# **Custom Scan**

This module differs from the deep scan module in that it allows you to specify the file system and file type that needs to be scanned.

# Overview

Introduction System Requirements Main Features

# **Getting Started**

Install & Uninstall How to Register How to Activate

# Main Interface

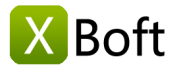

Introduction System Requirements Main Features

# Getting Started

Install & Uninstall How to Register How to Activate

# Main Interface

Quick Scan Deep Scan Custom Scan Bootable Edition Tips and Tricks

| 😍 XBoft Data Recovery                                                                                                    |                               |         | ≡ – <b>□</b> ×    |
|----------------------------------------------------------------------------------------------------|-------------------------------|---------|-------------------|
| 📮 Custom Scan                                                                                                    | 🔒 Home                        | Support | P <u>Activate</u> |
| Scan following file systems:<br>FAT 16/32  Only scan following file types:  Only scan following file types:  Only scan following file types:  Only scan following file types:  Only scan following file types:  Only scan following file types:  Only scan following file types:  Camera  Scan following file types:  Only scan following file types:  Camera  Scan following file types:  Only scan following file types:  Only scan following file type:  Only scan following file type:  Only scan | ✓ exfAT                       | Raw     |                   |
| Copyright © 2016-201                                                                                                    | 8 XBoft, All rights reserved. | Back    | Next              |

### Note

This module is recommended for technicians with experience in data recovery. It is slightly faster than Deep Scann and uses less memory. If you are using the software for the first time, it is recommended that you still use the **Deep Scan** module.

# **Bootable Edition**

When your computer system crashes or is infected by a virus and cannot be started. You can create a bootable USB flash drive to recover the data on your computer. The steps are as follows:

#### Step 1:

After running the program, click on the **Bootable Edition** submenu in the title bar menu, the following dialog box will pop up:

| Make a bootable USB flash drive Select the boot image file download server: North America Europe Asia Pacific 1 Asia Pacific 2 | •   | XBoft Data Recovery Free        | × |
|----------------------------------------------------------------------------------------------------|-----|---------------------------------|---|
| North America<br>Europe<br>Asia Pacific 1<br>Asia Pacific 2                                                                    | Sel | Make a bootable USB flash drive |   |
| Europe<br>Asia Pacific 1<br>Asia Pacific 2                                                                                     | 1   | North America                   | 1 |
| Asia Pacific 1<br>Asia Pacific 2                                                                                               |     | Europe                          |   |
| Asia Pacific 2                                                                                                    |     | Asia Pacific 1                  |   |
|                                                                                                    |     | Asia Pacific 2                  |   |
|                                                                                                    |     |                                 |   |
|                                                                                                    |     |                                 |   |
|                                                                                                    |     |                                 |   |
|                                                                                                    |     |                                 |   |
| Speed Test Download                                                                                                    |     | Speed Test Download             |   |

The first time you create the bootable edition, you need to download the boot image file. In this dialog, select your nearest server to download.

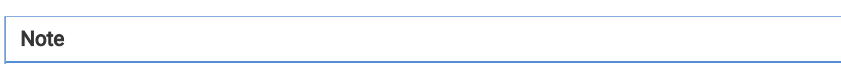

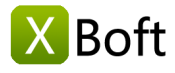

If you don't know which server is downloading fast, you can click the **Speed Test** button to automatically select.

#### Step 2:

When the bootable image file download is complete, the program will prompt you to insert the USB flash drive and click the **Refresh** button to select the corresponding drive.

| XBoft Data Recovery Free        |              |
|---------------------------------|--------------|
| Make a bootable USB flash drive |              |
| Insert USB Flash Drive:         |              |
| DOCUMENTS (H:) - 19.30 GB       | - Refresh    |
| Check the boot image file.      |              |
| Format the drive.               |              |
| Write the boot code.            |              |
| Copy files to drive.            |              |
|                                 | Start Making |

#### Note

This process will format the drive, please pay attention to backing up the important data on the USB flash drive.

### **Tips and Tricks**

#### File Preview

On the file list page, after selecting a file, click the preview button to preview the file contents.

#### Note

You can also double-click the file with the left mouse button to preview the contents of the file.

### Overview

Introduction System Requirements Main Features

# **Getting Started**

Install & Uninstall How to Register How to Activate

## Main Interface

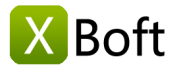

Introduction System Requirements Main Features

# Getting Started

Install & Uninstall How to Register How to Activate

# Main Interface

Quick Scan Deep Scan Custom Scan Bootable Edition Tips and Tricks

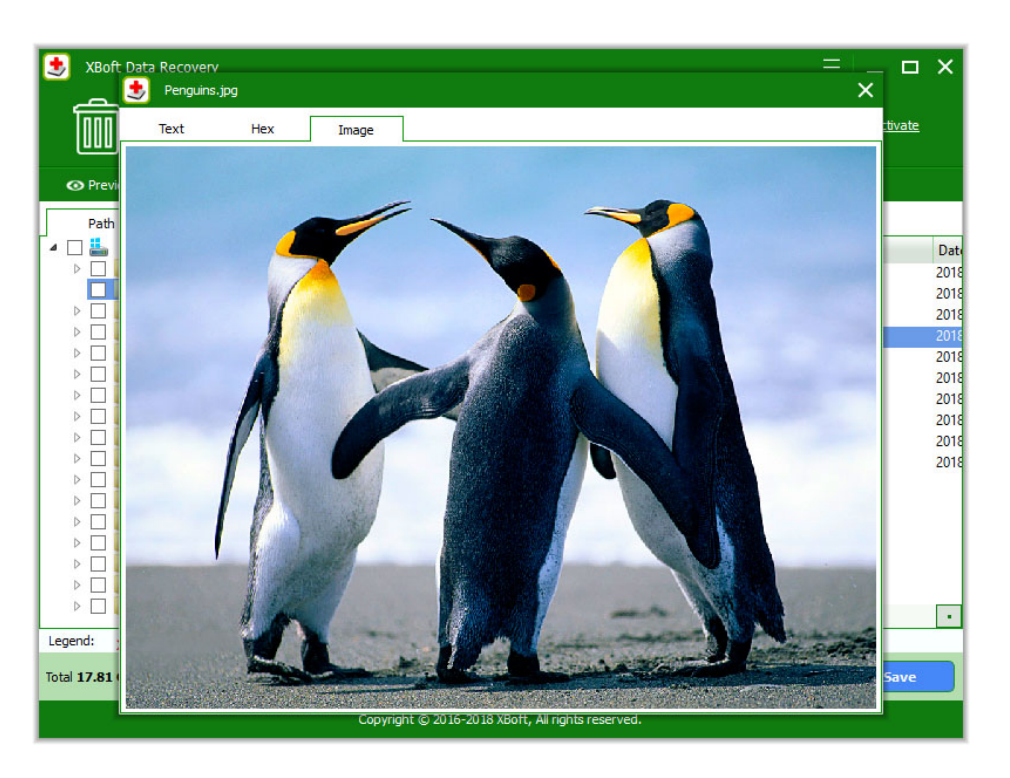

## **File Filtering**

On the file list page, You can categorize files by path, deleted, and type.

| ★ XBoft Data Recovery         ↓ ↓         ↓ ↓         ↓ ↓         ↓ ↓         ↓ ↓         ↓ ↓         ↓ ↓         ↓ ↓         ↓ ↓         ↓ ↓         ↓ ↓         ↓ ↓         ↓ ↓         ↓ ↓         ↓ ↓         ↓ ↓         ↓ ↓         ↓ ↓         ↓ ↓         ↓ ↓         ↓ ↓         ↓ ↓         ↓ ↓         ↓ ↓         ↓ ↓         ↓ ↓         ↓ ↓         ↓ ↓         ↓ ↓         ↓ ↓         ↓ ↓         ↓ ↓         ↓ ↓         ↓ ↓         ↓ ↓         ↓ ↓         ↓ ↓         ↓ ↓         ↓ ↓         ↓ ↓         ↓ ↓         ↓ ↓         ↓ ↓         ↓ ↓         ↓ ↓         ↓ ↓         ↓ ↓         ↓ ↓         ↓ ↓         ↓ ↓         ↓ ↓         ↓                                                                                                    |                                                                                                    | Home ,  | — E _                                                                                                    | ivate X                                       |
|----------------------------------------------------------------------------------------------------|----------------------------------------------------------------------------------------------------|---------|----------------------------------------------------------------------------------------------------|-----------------------------------------------|
| Paul     Deleted       Deleted     F       Statend     Statend       Disers     Windows       Disers     Windows       Disers     (FNTFS)       Disers     Statend       Statend     Statend       Disers     Statend       Disers <t< th=""><th><ul> <li>Name</li> <li>SExtend</li> <li>ProgramData</li> <li>Users</li> <li>Windows</li> <li>(F NTFS)</li> <li>(F NTFS)(2)</li> <li>Sample Pictures</li> </ul></th><th>Size</th><th>Date Modified<br/>2016/06/21 16:38:18<br/>2018/09/16 19:19:44<br/>2016/06/21 01:30:00<br/>2018/11/21 16:40:17<br/>2018/12/01 17:54:27<br/>2018/10/20 16:40:46<br/>2018/12/01 17:53:52</th><th>Dat<br/>201<br/>201<br/>201<br/>201<br/>201<br/>201</th></t<> | <ul> <li>Name</li> <li>SExtend</li> <li>ProgramData</li> <li>Users</li> <li>Windows</li> <li>(F NTFS)</li> <li>(F NTFS)(2)</li> <li>Sample Pictures</li> </ul> | Size    | Date Modified<br>2016/06/21 16:38:18<br>2018/09/16 19:19:44<br>2016/06/21 01:30:00<br>2018/11/21 16:40:17<br>2018/12/01 17:54:27<br>2018/10/20 16:40:46<br>2018/12/01 17:53:52 | Dat<br>201<br>201<br>201<br>201<br>201<br>201 |
| Legend: X Deleted File ? Lost File !<br>Total 17.81 GB in 145567 files. Selected 0 B in                                                                                                    | Raw File NTFS Encrypted File NTFS Compresse 0 files. Conscicible @ 2015_2019_VB-file_All scholarses                                                            | ed File | Back                                                                                                    | ave                                           |

Click the **Filter** button, and then the file filtering dialog box will pop up. Here you can filter the file according to the file name, modification date, and attributes.

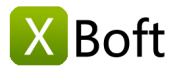

| By Filename/Extension | *.doc;*.xls;*. | docx;*.xlsx |            |    | •          |
|-----------------------|----------------|-------------|------------|----|------------|
| By Date               | Modification   | • From      | 11/30/2018 | то | 11/30/2018 |
| By Size               | From 0 KB      | To 1024 KE  | 3 🜩        |    |            |
| Show Normal Files     |                |             |            |    |            |
| Show Deleted Files    |                |             |            |    |            |
| Show Lost Files       |                |             |            |    |            |
| Show Daw Files        |                |             |            |    |            |

#### File Find

On the file list page, click the Find button and in the Find Panel below, you can find files by file wildcards.

| Image: State State Stat               |                                                                                                    | 🖶 Home 🙎                                                                                                    | _ ⊟<br>∡ مر <u>Support</u>                                                                                                    | L X                                                                  |
|----------------------------------------------------------------------------------------------------|----------------------------------------------------------------------------------------------------|----------------------------------------------------------------------------------------------------|----------------------------------------------------------------------------------------------------|----------------------------------------------------------------------|
| Path Deleted Ty                                                                                                    | ype           Image: Name                                                                                                    | Size                                                                                                    | Date Modified                                                                                                    | Date                                                                 |
| Image: Source of the second second | <ul> <li>Chrysanthemum.jpg</li> <li>desktop (2).ini</li> <li>Tulips.jpg</li> <li>Penguins.jpg</li> <li>Lighthouse.jpg</li> <li>Koala.jpg</li> <li>Jellyfish.jpg</li> <li>Jellyfish.jpg</li> <li>Desert.jpg</li> <li>desktop.ini</li> </ul> | 858.2 KB<br>1.1 KB<br>606.4 KB<br>759.7 KB<br>548.2 KB<br>762.6 KB<br>757.6 KB<br>581.4 KB<br>826.2 KB<br>84 B | 2009/07/14 14:32:32<br>2009/07/14 13:54:26<br>2009/07/14 14:32:32<br>2009/07/14 14:32:32<br>2009/07/14 14:32:32<br>2009/07/14 14:32:32<br>2009/07/14 14:32:32<br>2009/07/14 14:32:32<br>2009/07/14 14:32:32 | 2016<br>2018<br>2018<br>2018<br>2018<br>2018<br>2018<br>2018<br>2018 |
| Legend: X Deleted File ? Lost File !  File Name: *,jpg  Case sensitive Match whole word                                                                                                    | Raw File NTFS Encrypted File NTFS Compr                                                                                                    | ressed File                                                                                                    |                                                                                                    | Find                                                                 |
| Total 17.81 GB in 145567 files. Selected 0 B in                                                                                                    | 0 files.<br>Copyright © 2016-2018 XBoft, All righ                                                                                                    | ts reserved.                                                                                                   | Back                                                                                                    | Save                                                                 |

Copyright © 2018 Chengdu Xiaobo Software Co., Ltd., All Rights Reserved.

# Overview

Introduction System Requirements Main Features

# Getting Started

Install & Uninstall How to Register How to Activate

# Main Interface